# Supprimer des inscriptions de couleur

Ouvrir la photo dans Photoshop. Dans l'onglet « Calques » aller sur l'icône « Créer un calque de remplissage ou de réglage » et aller sur « Teinte et saturation »

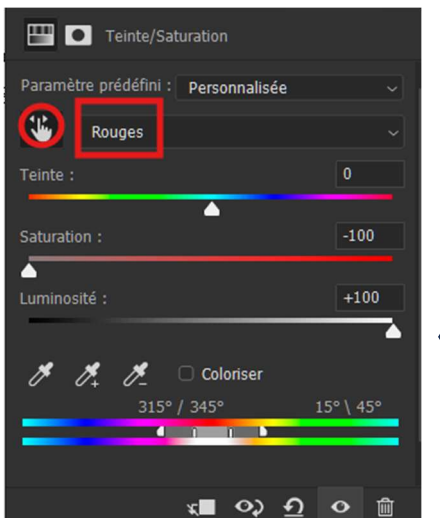

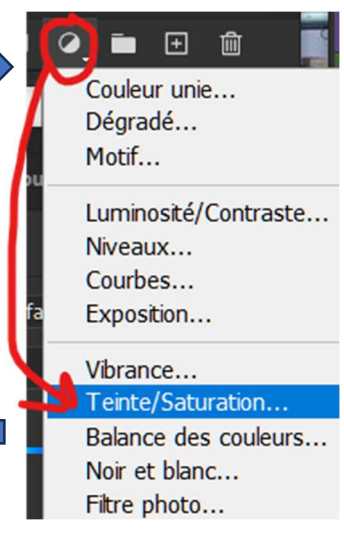

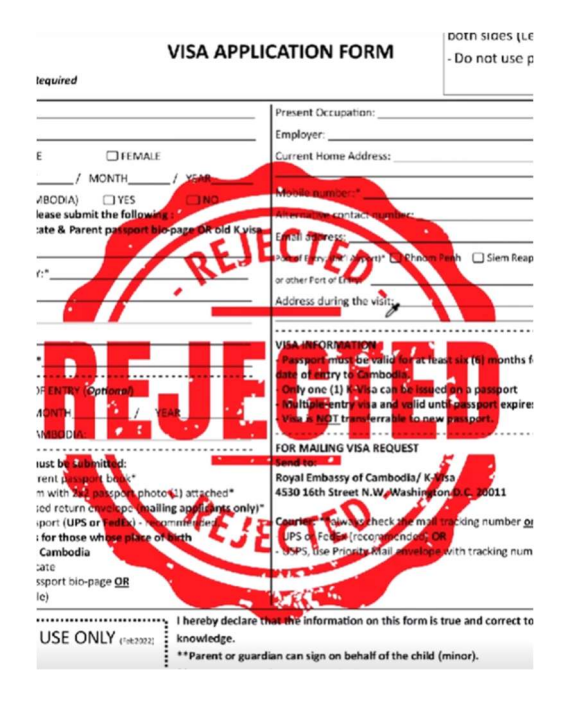

Cliquer sur la « Main » de façon à avoir la pipette et amener cette pipette sur

la couleur à supprimer de la photo. En l'occurrence ici sur la couleur rouge. Ensuite dans la fenêtre, à droite de la « Main », la couleur Rouge doit être indiqué et amener le curseur « Saturation » complètement à gauche et le curseur « Luminosité » complètement à droite. Le tampon à disparu.

Il ne reste plus qu'à « Aplatir l'image ».

| VISA APPLI                                                                                                    | CATION FORM                                                                                                    | - Do not use                                                                                  |
|----------------------------------------------------------------------------------------------------|----------------------------------------------------------------------------------------------------|-----------------------------------------------------------------------------------------------|
| E FEMALE  / MONTH_ / YEAR_  MBODA) JYES NO  Sease submit hefollowing: cate & Parent passport bio-page OR old K visa  Y:*                                                                                                    | Present Occupation:<br>Employer:<br>Current Home Address:<br>Mobile number:*<br>Alternative contact number:<br>Part of Ency: Bert Aupent* Phn<br>or other Fort of Cence<br>Address during the visit:                             | om Peeh 🗌 Siem Reaj                                                                           |
| •                                                                                                    | VISA INFORMATION<br>- Passport must be valid for a<br>date of entry to Cambodia.<br>- Only one (1) K-Visa can be is<br>- Multiple-entry visa and valid<br>- Visa is NOT transferrable to<br>FOR MAILING VISA REQUEST<br>Send to: | t least six (6) months i<br>sued on a passport<br>d until passport expire<br>new passport.    |
| rrent pasport book*<br>m with 2x2 pasport photo (1) attached*<br>sof return envelope (mailing applicants onky)*<br>sport (UPS or FedEx) - recommended.<br>is Or those whose place of birth<br>i Cambodia<br>cate<br>soport toic-page OB<br>ke) | Royal Embassy of Cambodia/<br>4530 16th Street N.W. Washi<br>Couries: **always check the n<br>- UPS or FedEx (recommended<br>- USPS, use Priority Mail envel                                                                     | K-Visa<br>ngton D.C. 20011<br>nail tracking number <u>o</u><br>t) OR<br>ope with tracking num |

## Une autre façon de supprimer des inscriptions

Ouvrir dans Photoshop votre photo.

## Prendre l'outil « Lasso » et entourer l'inscription à

supprimer.

Paper Title

brace-IEEE for not requires you to include an advanced start of your paper, followed by a like of kay wards. In the 8<sup>rd</sup> section in Microsoft Word, you can find the sprine syles for all the different sections and bendrug in aper, which are advande applied here. For example, the rest" which are advande applied here. For example, the rest" which are paped of this weak, the "Reyword" at be of section. Note that the titles "Advarset" and "Reyword" a tremen as they are written here: itelicized and followed on lands.

#### -remplate Scribbe IFFF, jorna

1. TRISISA LEVEL I HEADING

1. TRESEA LIFE I HEADED is it to start of the body text of your paper, You can tadings list the one above te divide your paper into sub-t. Use level : headings first, then evel 2 headings of you fartier divisions inside hoose, and so or. Don't use d of heading unique there will be an least two headings of evel. You could have use any leadings at a 2 if a 1<sup>3</sup> marke sense to theide your paper in the way optime tembering is anotherizing and protecting feading unique them yourself, just make sare the feading sub-time teem yourself, just make sare the feading sub-time is applied to exceedings. Level 1 and 2 mys-ass with as the paper titles should be written with site applications, while level 5 and 4 sendemendies written to the case. apitaliza nec case

se the enter key to start a new paragraph. The app og and indert are surorustically applied.

a La Level 2 Heading

And his is a level 2 hearing: Equations should be in either Times New Roman or dymbol fout, or, if the lon 5 multilevelot, inserted into your test is a graphic c. On the far right of the like containing the equation, or it in parentheses, and use this number to teler to a in M (D) 1

444 -2 db. This is another level 3 heading. The body text is of inte two columns on each page, written in 10 pt. s New Roman, and justified unsaring that the ext is

i New Roman, and justified innering that the rest is d in a way that impress the right ecge law up nert(). Az preprage formatting is automatically applied it, his inter if horithing poes wrong, you can receive vision the «" section if threat «) date dimension back of working also repromiseded to your toxima requiring document and fixes addit to this law other is so inplies." When any ying used more the ite your more applied of working also more the ite your more applied of working also more the ite your more applied of the applied of the solution of the your more applied of the present of the solution of the your more applied of the present of the solution of the your more applied of the present of the solution of the your more applied of the present of the present of the solution of the present of the present of the present of the solution of the present of the present of the present of the solution of the present of the present of the present of the solution of the present of the present of the present of the solution of the present of the present of the present of the solution of the present of the present of the present of the solution of the present of the present of the present of the solution of the present of the present of the present of the solution of the present of the present of the present of the solution of the present of the present of the present of the solution of the present of the present of the present of the solution of the present of the present of the present of the solution of the present of the present of the present of the present of the solution of the present of the present of the present of the solution of the present of the present of the present of the solution of the present of the present of the present of the solution of the present of the present of the present of the present of the solution of the present of the present of the present of the present of the present of the present of the solution of the present of the present of the present of the present of the present of -----

This is a figure caption, it appears describy undernastic the figure. 

Faire « CTRL+Maj+U »

It's recommended to intert figures inside a text box. So your figure would go here (adjusting the text box to the appropriate size to march).

• The comple "the root indicate that ... " 8. From is Another Localizations ... "

Page nov fingers or taking you use at the in that bettern of a column. Dan't slace there has the said colds a column. If personalarly, side, a table obligation use series acress both column, herein table or feare blue we point where it is first cited in the text.

cited in the last. When inscring a figure, such as a photograph or indegraphic, such ye, Funes New Horizan for any labeling text within me image and for the figure capiton. You can see an example of a figure capiton in Fig. 1, above. Refer to figures last field, using the abbreviation "Fig." and the figure's number

A table leading (usin) the "table head" styla) appears above a sole. This will automatically number that table for you. Any fostories appear below the table, using the "table foetness," style, "controls are indicated by supercept forecrass, becave within the table. An cuarapt of a table can be seen in Table I, be ow.

II. THIS IS ANOTHER LEVEL I HEADING All the teadings in the main body of your paper are intered (auto naiscally).

Interest (alto narray). Another type of handing is the "component handing", which is used for other components that aren't part of the recirintest. These are smally your acknowledgments and your reformers, which you can see complete of below. These headings are not numbered. The correct which is the same as the applied using the "Heading f" style, which is the same as the "Heading I" style but without numbering.

TALLE I. Into be the Discover row of Land · Ten h + hilfs in

You can cire your references in text by including the responding number, in square trackets [1]. If you need to COTCIP

Bred nu row citz a specific part of the source, you can include a page number [2, p. 13] or range [3, pp. 41-56].

ALMOW/LEADENIN

### Paper Title

It's recommended to insert figures inside a text box. So your figure would go here (adjusting the text yos to the appropriate size to march). It fins is smother level 4 heading: L's also possible to add helio parts, when appropriate, using the "heliet list" style: TENINA LEVEL 1 H er levertiter availing ges or tax son von use zu the se that bottem of place there is the seidd oxides column. If a table of hug das uses crean acress both table or figure plus, su point where t is first

northing a figure, such as a phone by Figure and the providence of the set of the set of Image and for the figure caption. You o I a tigate caption in Fig. 1, above. Refer using the abbreviation "Fig." and the and head" it asternationally number i res appear bolow the table, anin Toentocks are indicated by within the table. An example of Liberry.

anomexcity), you of banding in the "component banding", you of kee other components that aren't part of the here are smally your acknowledgments and your which you can be example or follow. These event methods. The correct styling for these can using the "Handing "" style, which is the same as git " style bet without numbering.

fou can cire your references in text by including the

Tatle Beel Roll class alleral Roll class alleral Subject citz a specific part of the source, you can include a page number [2, p. 13] or range [3, pp. 41-56]. Paper Title

(1)

becars—IEEE becaust requires you to include an abstract (Mast of your paper, followed by alive of kay words, but the et' section in Microsoft Wavel, you can find the spirate styles for all the different sections and bendings in aper, which are deready applied here. For example, the rest" style is appled to this weak, the "layowords" style in ett oretion, Note that the titles "Abstract" and "kayword" dereases as they are written here; itelisized and followed tem Jack.

### gwards remplete Scribbe IITE, jou

1. THIS IS A LEVEL I HEADING

1. TRUSIS A LEVEL 1 HEADSO has in the start of the body text of your paper. You can endings list the one above to divide your paper into sub-s. Use level 1 headings first, then evel 2 headings if you farther division limits theore, and to or. Don't use a of heading unlist their will be at least two headings of level. You con't have to use any leadings at all if it 't make sense to divide you paped in that way optime numbering is anomenically applied to headings don't have to make refers yourself, just make sare the reading wyle is applied to each one. Level 1 and 2 mgs as well as the paper Bids schedible whittee with mile regularation, while level 5 and 4 acadings are written in the case.

ise the enter key to start a new paragraph. The appropriate ng and indext are automatically applied,

ha h a Level 2 Heading

) dref bis is a level 2 localing: Equations should be lin citler Tunes New Roman or Symbol foot, or, if the ion's multileveled, inserted into your text as a gap bis is. On the far right of the line containing the equation. er it in purentheses, and use that number to teller to a in M (D).

a+h => This is another level I heading. The body we is ed into two columns on each page, writes in 10 pt, s New Roman, and justified integring that the est is dring way that makes the right (egg late up perf.). All pyreprate formating is automarkelly applied in his

prepriate formating is autometeding applied in this late. If anything goes wong, you can receiply it using the s<sup>o</sup> section in threef a) and different benefit a working the recommended to your text in a requirite document and fixes add it to this have once it is consider. When conjying sext into the late from mother document, thick sure that the

This is a figure caption it appears describy undernastic the figure  It's recommended to insert futures inside a text box. So your figure would go here (adjusting the text box to the appropriate size to march).

by Puis is another level 4 heading: L's also possible to add bullet points at en appropriate, using the "bullet list" refer

- B. Dis & Arofter Levelmt haltig

Page nov finges or taken you use at the w fast bottom of a column. Dust place their in the midd codes column. If for icelarly, vide, a table object the tag areas both column, inserts table of figure arks we point where it is first cited in the tool.

When inserting a figure, such is a plotograph or intographic, sice 8 pt. Taines New Portian for any labeling text within the image and for the figure caption. You can see an exampte of a higher capton in Fig. 1, above. Refer to figures like their, using the abbreviation "Fig." and the lighter's

A table leading (usin) the "table head" style) appears above a table. This will astematically number the table for you, Ary forthous appear below the table, using the "table forthout", which, "notmotics are indicated by superscript lowercase letters within the table. An example of a table can be seen in Table L be ow

#### II. THIS IS ANOTHER LEVEL I HEADING

All the teadings in the main body of your paper are numbered (auto mascally).

Another syst of handrig in the "component handrig", which is used for other components that anen't part of the main test. These are smally your acknowledgmonts and your references. Which you can be complete of below. These headings are not marbored. The correct styling for them can be applied using the "Handrigs 2" arys, which is the same as the "Heading 1" style but without sumbering.

#### TATLE I INTO DATUS IN ACTOR TOR & LADIE

\* Tan a shift b You can cire your references in text by including the responding rumber, in square trackets [1]. If you need to COTCION

| Brad Table column unbroad Sabboad Sabboa | Talle<br>Brad | Table Column Hend    |         |         |  |
|------------------------------------------|---------------|----------------------|---------|---------|--|
| au Ion'                                  |               | Table column whiteed | Sabbred | Sublema |  |
|                                          | a.i           | Fest'                |         |         |  |

cit2 a specific part of the source, you can include a page number [2, p. 13] or range [3, pp. 41-56].

ALENDOLLINDEN IS

et faire ensuite un « CTRL+L ».

Une fenêtre « Niveaux » s'ouvre

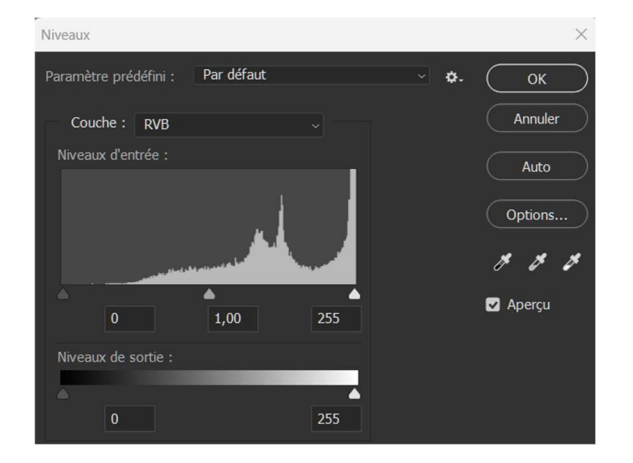

### Ensuite bouger les curseurs des tonalités clair, moyen et noire de façon à faire disparaitre l'inscription.

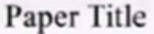

stract—IEEE for and requires you to include an advatant start of your paper, followed by allis of haywareb. In the "5 vection in Misseoul" week, you can find the prior explose for all the different sections and headings in equ, which are advande applied here. For example, the we'' style is applied to this text, the "haywards" style is a section. Next that the tilts" "Mattered" and "Resymand" lenseme as they are written have indicated and followed on how. m dash.

mplate Scribbe IFEE, jorna

1. THIS IS A LEVEL I HEADING

1. THIS IS A LEVEL 1 HEADSG is in it so starts of the body tax of your paper. You can adings like this one above to divide your paper into sub-Uue level 1 headings first, then evel 2 headings of you further divisions mind; these, and so ex. Don's use a finaling unitate there will be at least two iscalings of red. You con't have to use any headings at all if it 's nade sense to divide your paper in their way, prime numbering is automatically applied to jeckings, ion't have its number them yourself, jown make sure the leading style is applied to each cone. Level i and 2 ups answell as the paper titles should be written in the case.

er it in parentheses, and use this number to refer to it in a (1)

a + b = 5

This is another level I benching. The body test is al ione two contents on each page, written in 10 pt. New Roman, and pathfied unsatting that the cert is a many store inflass the replay the cept into approximation proposale formatting is automatically applied in high set. If anything new storag, you can reapply it using the C species in Word. a) and fain in a level 4 needing. If a recommended to your too in a separate document and then adde to his ne once is 2 couples. When copying next/into the ne from institution make sure that the

This is a figure caption, it appears directly undermark the figure

priate style is still applied to each section, reapplying

It's recommended to intert figures inside a text box. So your figure would go here (adjusting the text box to the appropriate size to march).

be Pris is another level 4 heading. It's also possible to add bullet points when appropriate, using the "bullet list style

· Triat the word "data" as plaind, not sings las. · For example, "the data indicate that ..."

By Thills Another Lovel 1 heating Pace any figures or tables you way, the top or bottom of a column. Don't place them in the middle of a column. If pursicularly vide, a table or figure can span acress the courson. Insert a table or figure earlier he point where it is first circli other that table or figure earlier he point where it is first circli other that table or figure earlier he point where it is first circli other that table or figure earlier he point where it is first circli other that table or figure earlier he point where it is first circli other tables or figure earlier he point where it is first circli other tables or figure earlier he point where it is first circli other hearts of the point where it is first circle other hearts of the point other hearts of the point other he cited in the text.

When incenting a figure, such is a photograph or intographic, such ye Times New Porcas for any label ing text within the image and for the figure caption. You can see an example of a infinit difficult in Fig. 1, above. Refer to figures like thet, using the abbreviation "Fig." and the figure's matter. number

This is an experiment of a method is a seading, the written is in the case.
 The case.
 The accord of the issue of the issue

0 II II
 Apother type of handing is the "companient handing", which is used for other components that anen't post of the main text. These are smally your acknowledgments and your backings are not marbored. The correct splitug for them can see it is applied using the "Handing I" style which is the same as the "Handing I" style but without numbering.

TAPLE I. Tomo In com 1 Reserves your a Table

You can cite your references in text by including the responding number, in square brackets [1]. If you need to сотсіре

| Table                | Table Column Head                                             |                     |            |  |
|----------------------|---------------------------------------------------------------|---------------------|------------|--|
| liced                | Table educes subleed                                          | Nabhrod             | Sableud    |  |
| Bub.i                | fust'                                                         |                     |            |  |
| cite a sp<br>number] | ecife part of the source, y<br>2. p. 13] or range [3, pp. 41- | ou can incl<br>56]. | ude a page |  |
|                      | ALENDAR LUXIM                                                 | ND                  |            |  |

"Accoswiecgment(s)" is spelled without an "c" after the "g" in American English.

Reste plus qu'à faire un « CTRL+D » pour enlever la sélection et « Aplatir l'image ».

## **FIN**